# オンデマンドプリンターでの印刷方法について

★Microsoft Word 2016 を例に説明します (Step.4以降は他のソフトも同じ操作です)。

#### Step.1

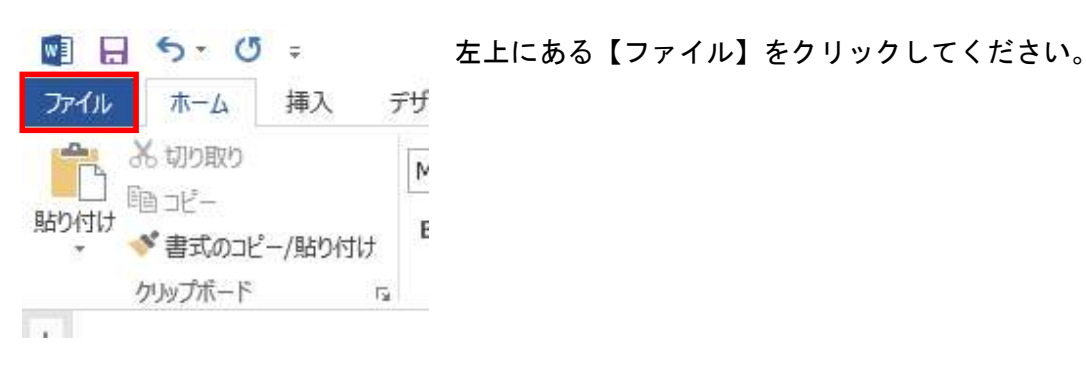

Step.2

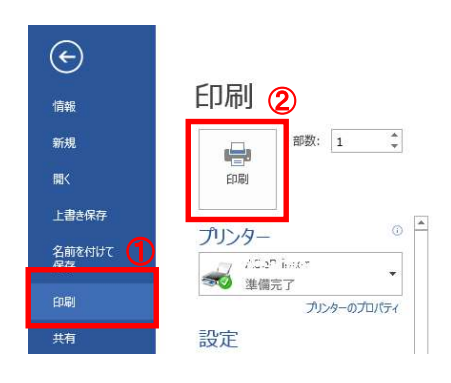

①【印刷】をクリックし印刷メニューを表示します。
 ②【印刷】をクリックしてください。
 PC 側での作業は完了です。

#### Step.3

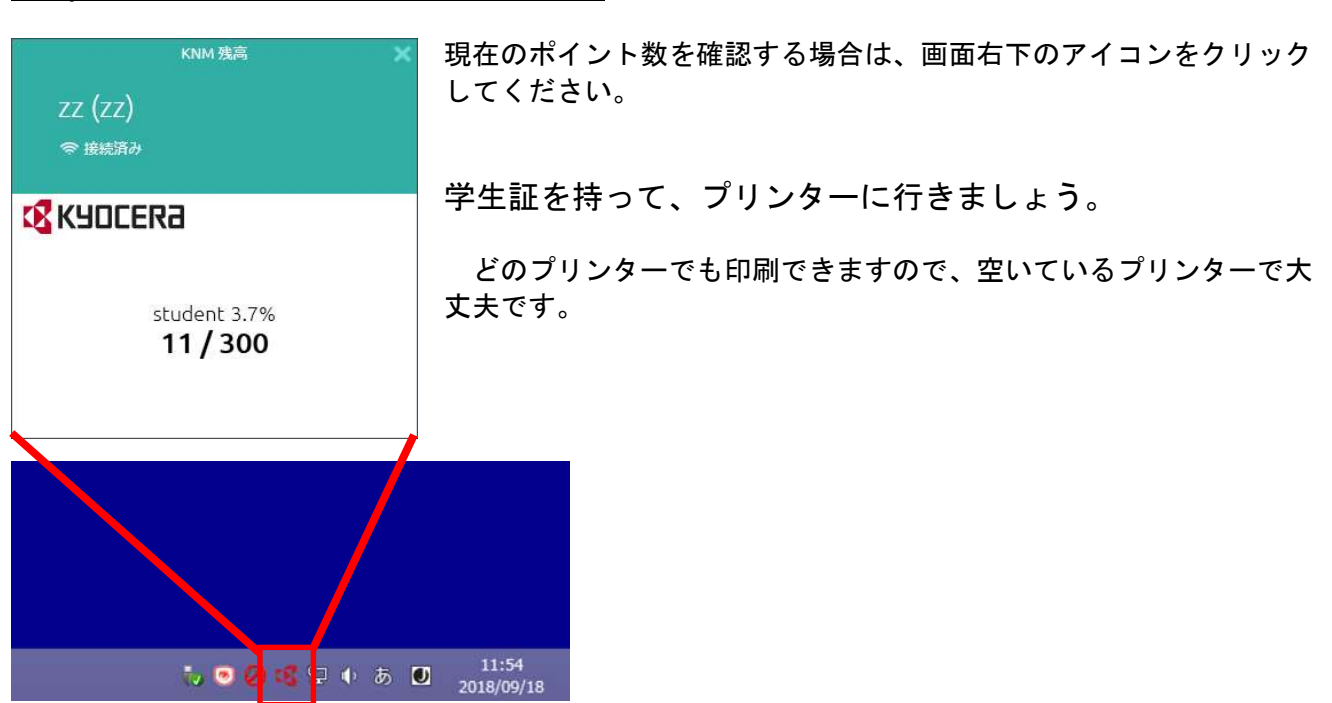

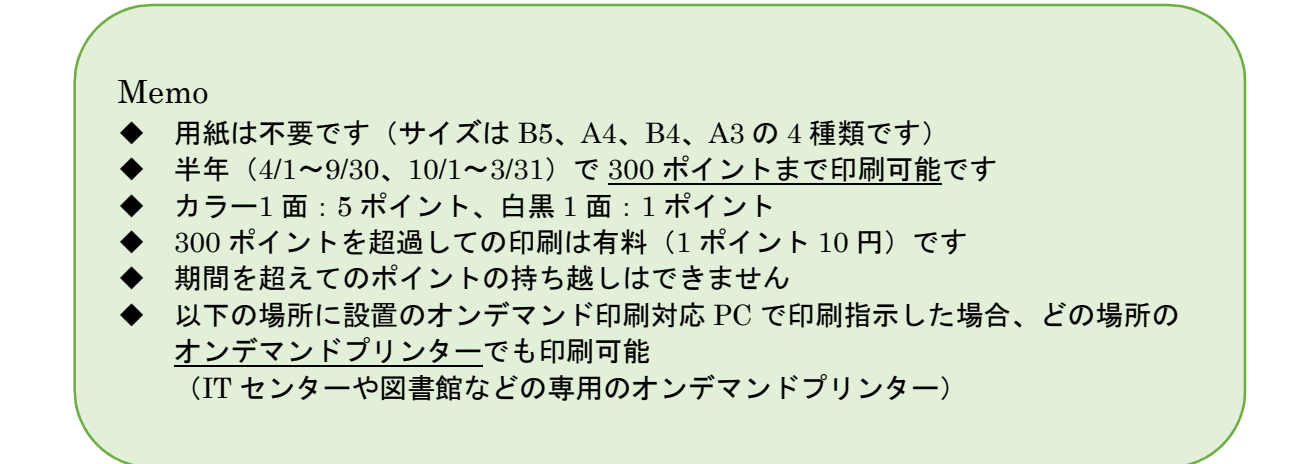

### Step.4

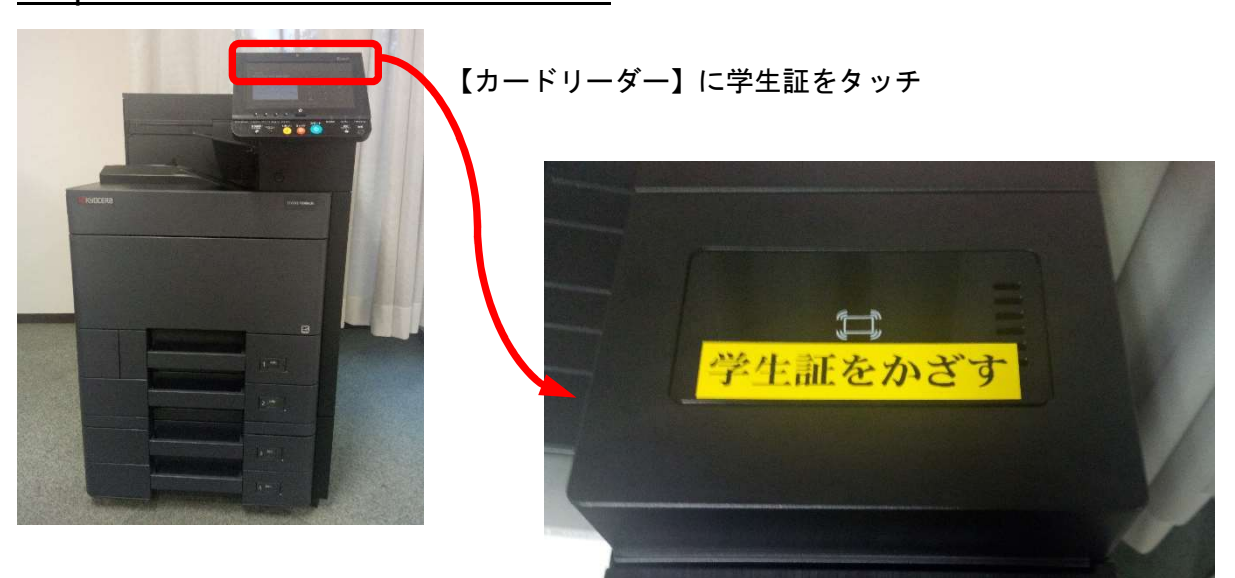

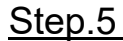

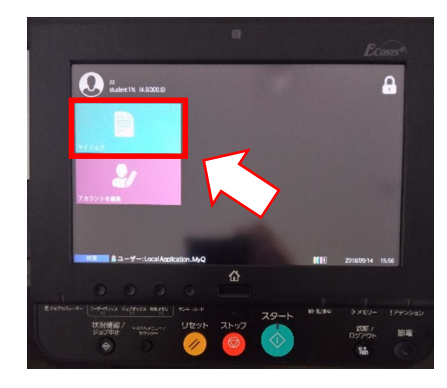

【マイジョブ】にタッチしてください

ジョブー覧が表示されます

## Step.6

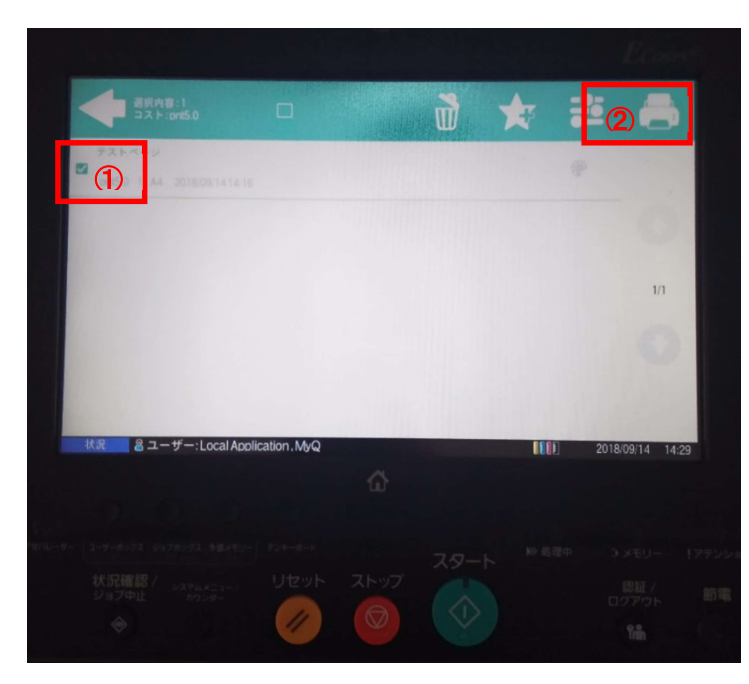

①選択欄にチェックマークを付けます。
 ②右上のプリンターアイコンを押します。
 印刷がスタートします。

不要なジョブは、ジョブを選択し【削除アイコン

】をタッチすると一覧から削除されます。

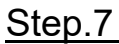

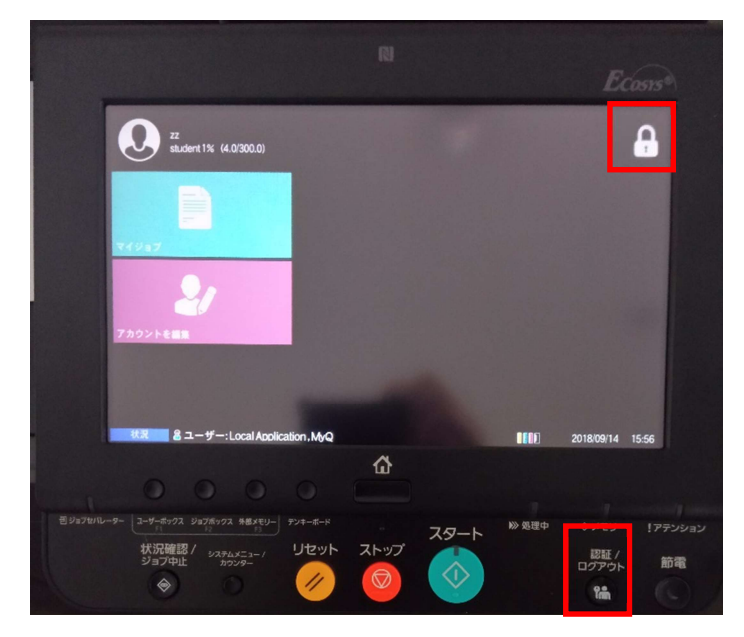

印刷終了後、操作パネルの右上【ログアウトア イコン ] もしくは、右下のハードキー【認 証/ログアウトキー 💑 】を押してください。

## <u>カラー印刷</u>

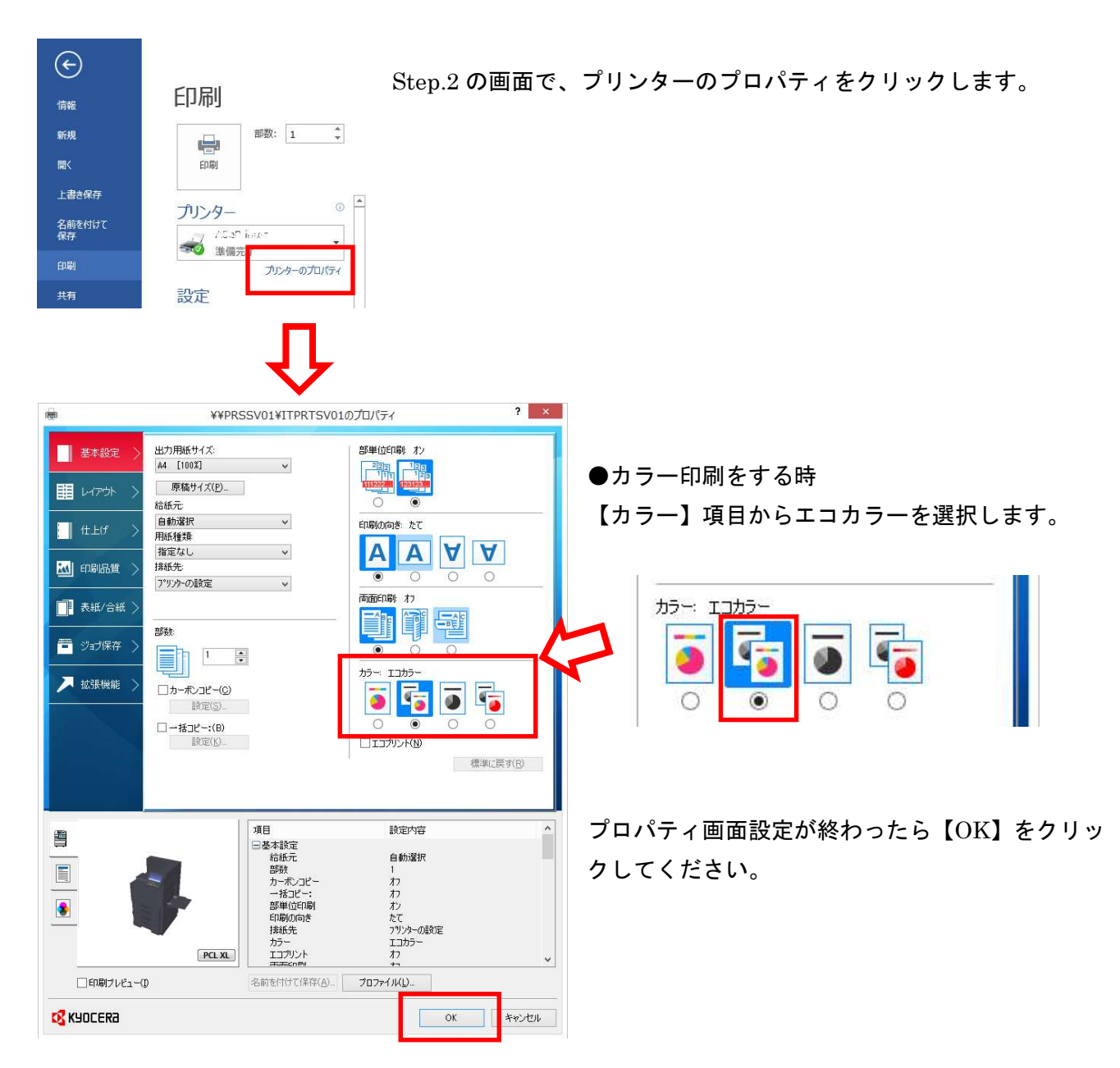

## 両面印刷

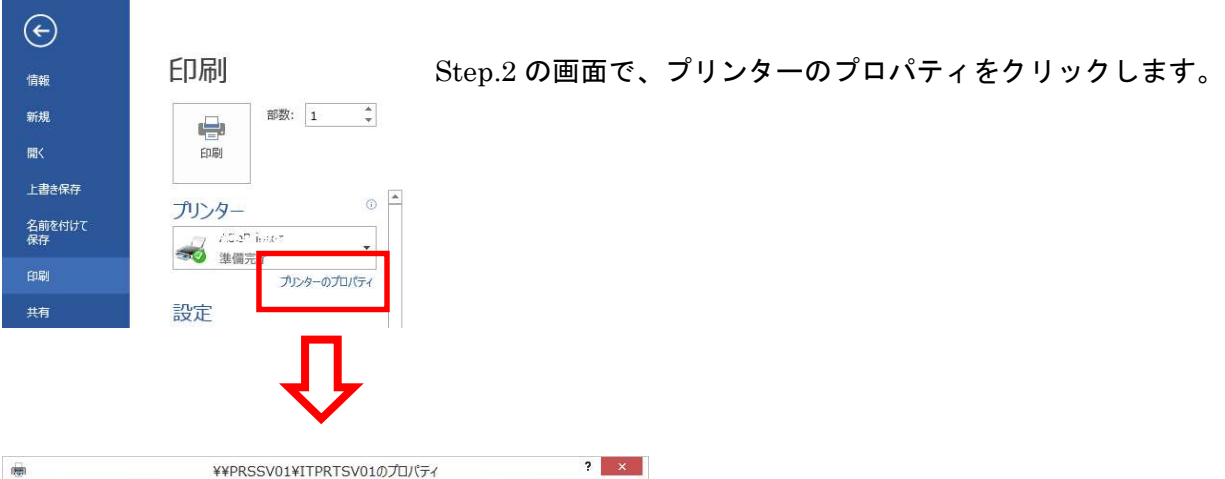

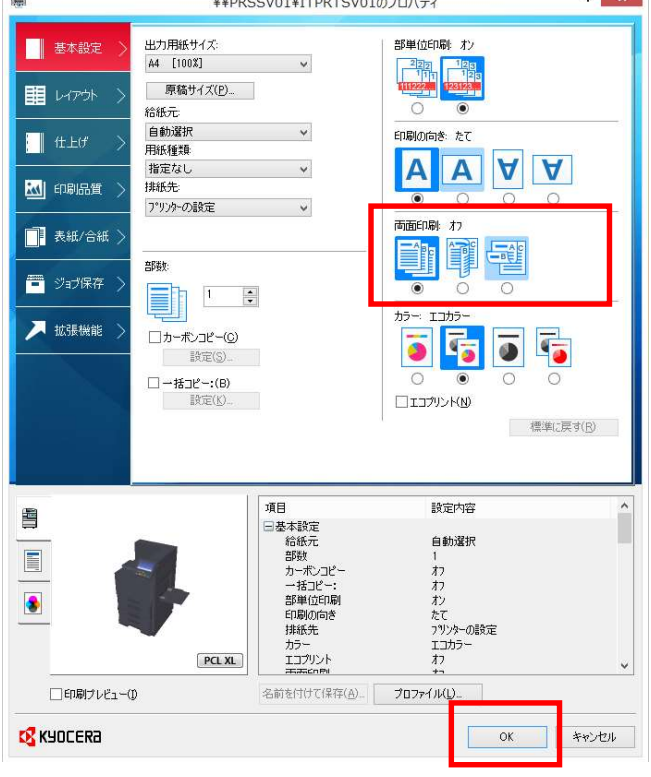

●両面印刷をする時 【両面印刷】項目から長辺とじ/短辺とじを選択し ます。

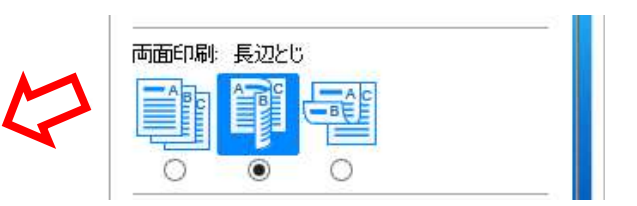

【長辺とじ】 紙の長い辺のほうをとじるように印刷 【短辺とじ】 紙の短い辺のほうをとじるように印刷

プロパティ画面設定が終わったら【OK】をクリッ クしてください。

## <u>ページ集約</u>

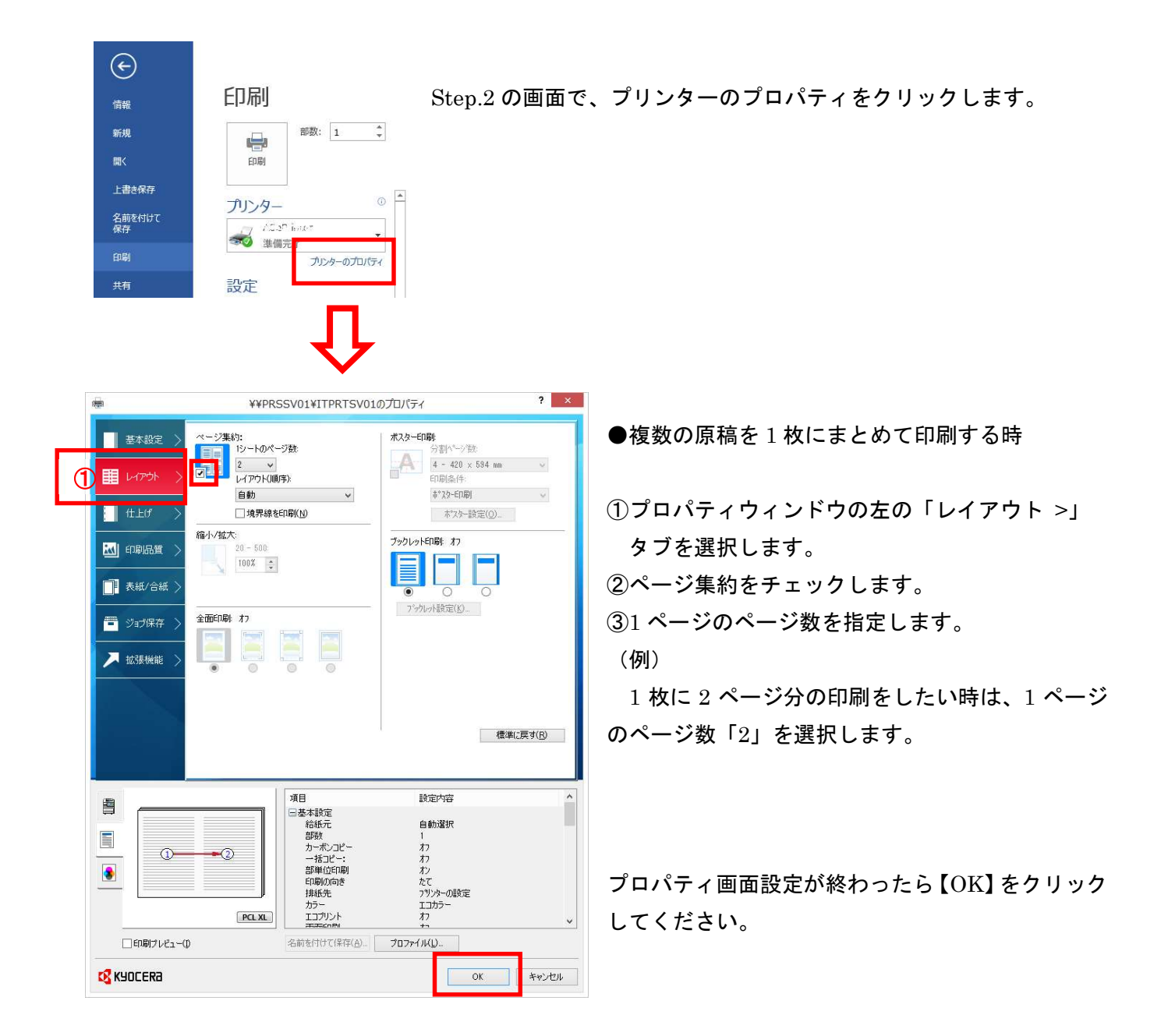

## PowerPoint の複数スライドを1ページにまとめて印刷

PowerPoint を起動し、Step.2 の画面まで進む

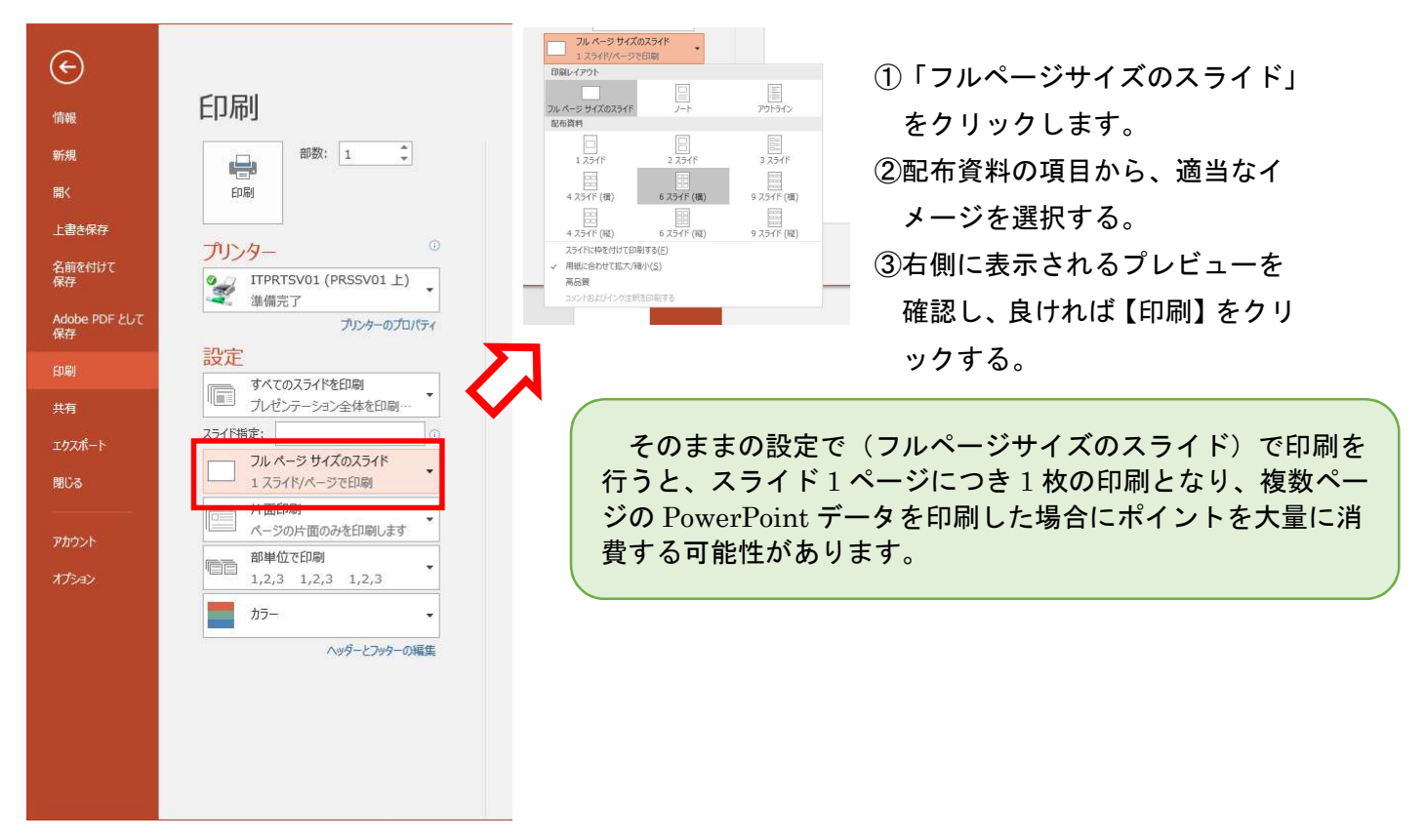

#### ※注意※

スライドに「ノート」や「コメント」を入れていた場合、印刷時に「コメントおよびインク注釈を印刷す る」のチェックを外さなければ、印刷されてしまいます。

| Second Report                |                               |            |
|------------------------------|-------------------------------|------------|
| フル ページ サイズのスライド              |                               | アウトライン     |
| 配布資料                         |                               |            |
| 1 X77F                       | 2 スライド                        | 3 スライド     |
| 日本 4 スライド (横)                | 日<br>6 スライド (横)               | 9 スライド (横) |
| 日本 4 スライド (縦)                | 6 スライド (縦)                    | 9 スライド (縦) |
| スライドに枠を付けて印刷す ✓ 用紙に合わせて拡大/縮小 | Fā( <u>E)</u><br>( <u>S</u> ) |            |
| Poor                         |                               |            |
| コメントおよびインク注釈を日               | 印刷する                          |            |

# ポイントを節約したい①【ページ集約】

例えば印刷したい原稿が4ページあるとき、標準印刷では4ポイント必要です。

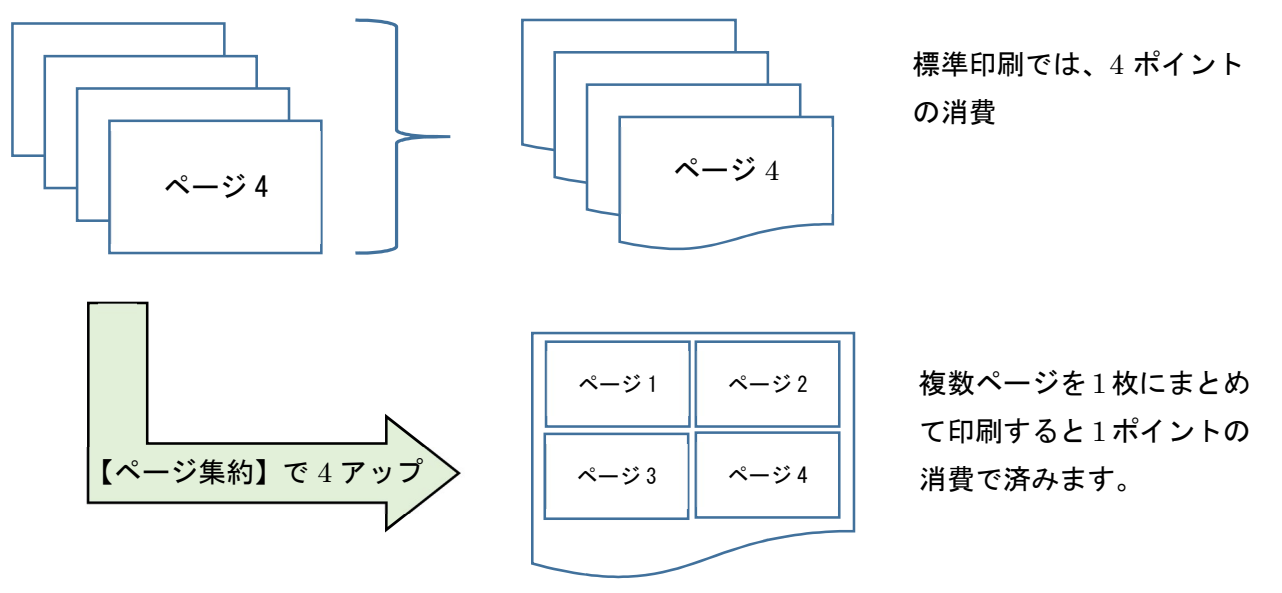

・カラー印刷の場合、1面あたり5ポイント必要です。

・ページ集約の場合、原稿に1ページでもカラーが含まれますとカラーとして計算されます。

# 学生証を忘れたときは?

【認証画面】が表示された状態で、認証情報を入力します。 【認証画面】 【ユーザー名、パスワード入力画面】

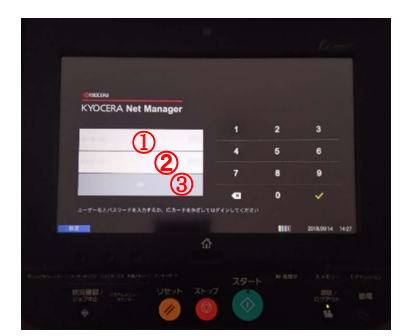

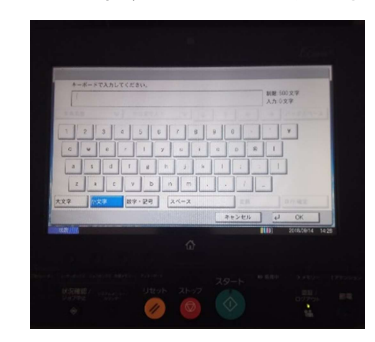

①「ユーザー名」: ID を入力

②「パスワード」: 自身のパスワードを入力

③「OK」:認証完了

学生証で認証した場合と同様に利用できます。